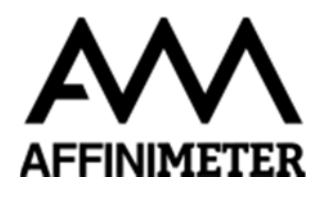

## Exporting ITC files from "TA Instruments" NanoAnalyze software to upload into AFFINImeter.

- 1. **Open** the TA Instruments Nano Series File (.csc or .nitc) with TA NanoAnalyze Data Anaysis Software.
- 2. Click in the "Analysis" Tab and, in the "Baseline" section, ensure that "**Exotherm Down**" is selected

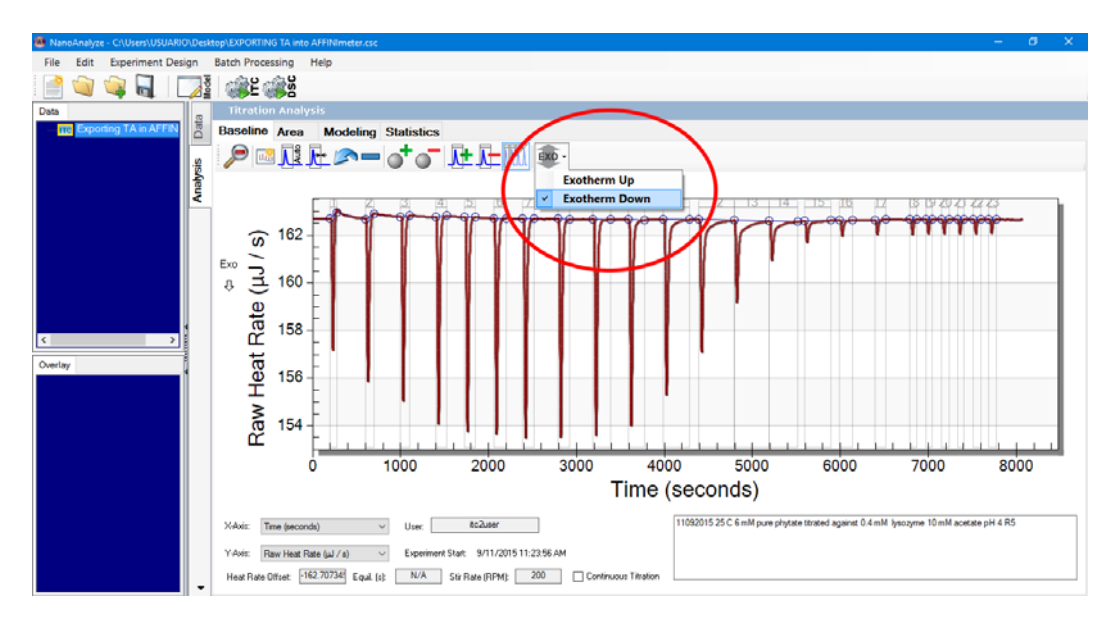

3. Go to "Modeling" section and press **"Create Overlay Graph" button**. Give a name to the overlay graph.

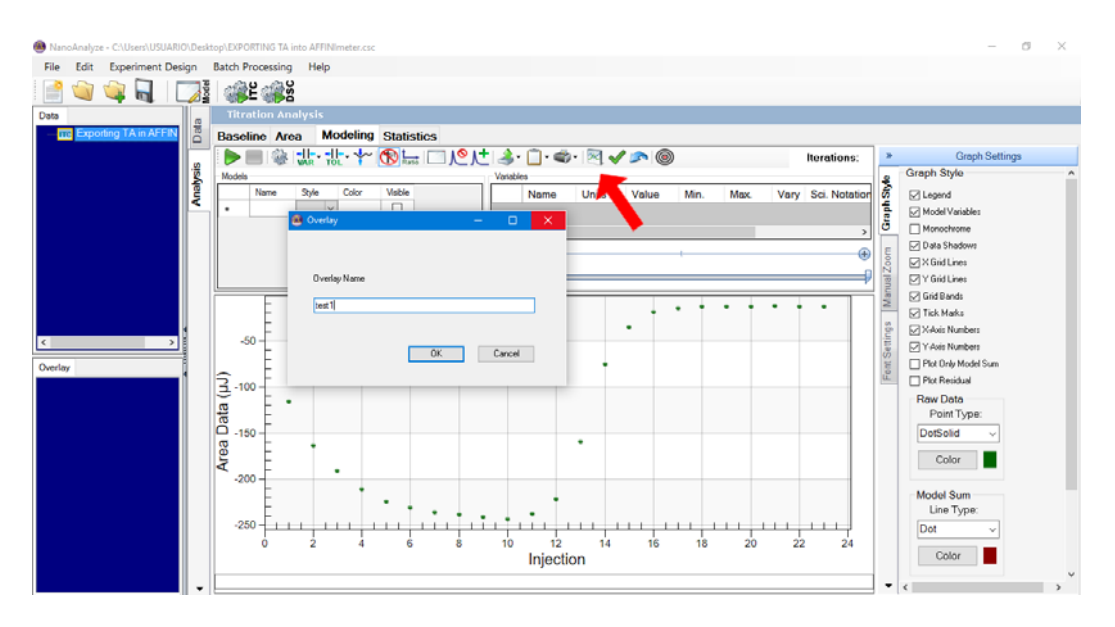

Note: If you do not see this button in you software go to "File" in the top menu and select "New Overlay Graph" or Ctrl+P.

4. In the Graph Settings (at the right side of the window), set the axes as follows in order to include the **injection time** in the exported file:

**Primary X axis:** Time (s) **Primary Y axis:** Raw Heat Rate (μcal/s) **Secondary X Axis:** Injection Time (s) **Secondary Y Axis:** any option [*irrelevant*]

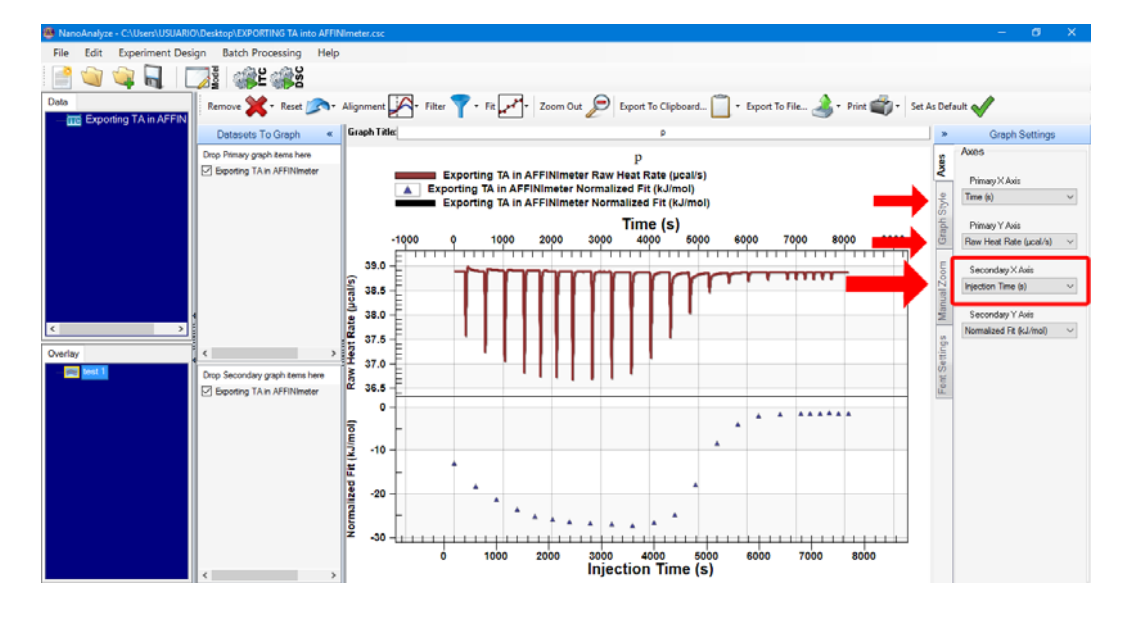

Note: You can set as default this export settings by clicking in the upper-right button.

5. Export to data as a **tab-delimited** text file

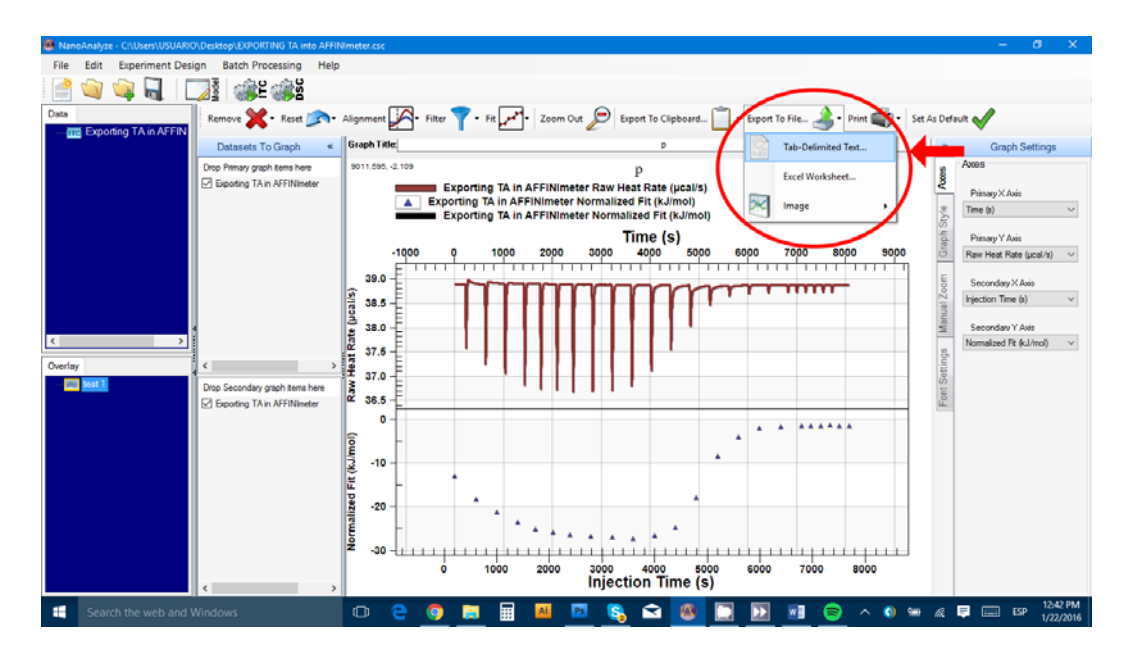

6. Name the file finished with a *.ta* termination. The full name should be written **between quotation marks** and saved as text file type.

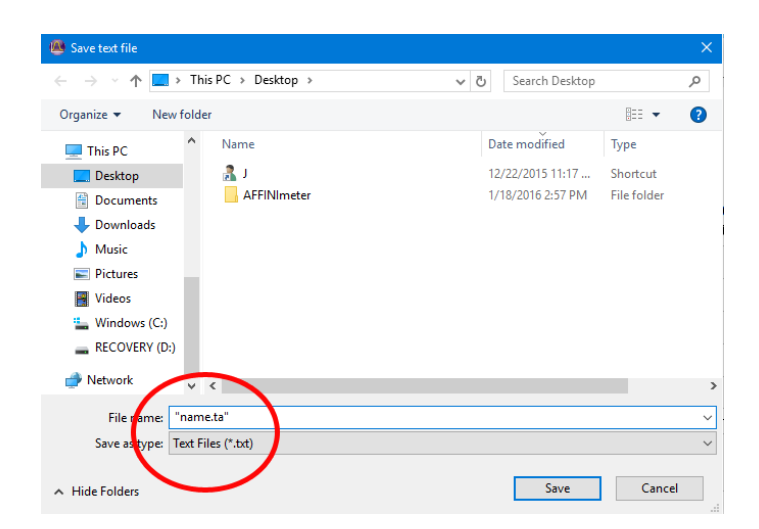

7. The exported file can be uploaded directly into AFFINImeter. You will need to type experimental parameter of the measurement (syringe and cell concentrations, cell volume, temperature, number of injections and injections volumes). You can find this information in the "Area" section of the "Analysis" tab.

| 🚳 NanoAnalyze - untitled   |                                              |                                                                  |                            |                  |                 |                        |                       |                              |                  | -   | ð       | ×               |
|----------------------------|----------------------------------------------|------------------------------------------------------------------|----------------------------|------------------|-----------------|------------------------|-----------------------|------------------------------|------------------|-----|---------|-----------------|
| File Edit Experiment Desi  | Edit Experiment Design Batch Processing Help |                                                                  |                            |                  |                 |                        |                       |                              |                  |     |         |                 |
| 📄 🥥 🙀 📓 🛛                  |                                              | 1                                                                | <u>کې</u> ۲                |                  |                 |                        |                       |                              |                  |     |         |                 |
| Data                       | _                                            |                                                                  |                            |                  |                 |                        |                       |                              |                  |     |         |                 |
| - TT 09092015 40 c 6 mm pt | 5 Dat                                        | Baseline Area mixedwing Statistics Design parmines Area conscion |                            |                  |                 |                        |                       |                              |                  |     |         |                 |
|                            | 夏                                            | 19                                                               | ringe Concentration (mN    | 0 E              | Subtract Consta | nt 0                   |                       |                              |                  |     |         |                 |
|                            | 2                                            | 10                                                               | ell Concentration (mM):    | 0.4              | Blank: [dro     | p blank file here]     | Clear                 |                              |                  |     |         |                 |
|                            | <                                            | Ini                                                              | tial Cell Volume (pl.)     | 168              | O Average Ar    | ea 🛛 🖲 Injection by In | njection<br>iled Cell |                              |                  |     |         |                 |
|                            |                                              | De                                                               | efault Injection Volume (µ | L): 1.49         |                 | Patialy Fil            |                       |                              |                  |     |         |                 |
|                            |                                              | Te                                                               | emperature (°C):           | 40               | / .             |                        |                       |                              |                  |     |         |                 |
|                            |                                              | N                                                                | Use Default Intention V    | interne l        |                 | Copy To C              | lipboard              |                              |                  |     |         |                 |
|                            |                                              |                                                                  |                            |                  |                 |                        |                       |                              |                  |     |         | _               |
|                            |                                              |                                                                  | Injection 14 mm            | Corrected Q IsJI | Ini Volume      | MolectSuringe1         | MolesiCell            | Moles(Surince) / Moles(Cell) | CellVolume       |     |         | 0               |
|                            |                                              | >                                                                | 1 -92.97                   | -92.97           | 1.49            | 8.94e-09               | 6.65e-08              | 0.1342                       | 168              |     |         |                 |
|                            |                                              | -                                                                | 2 -109.5                   | -109.5           | 1.49            | 1.78e-08               | 6.601e-08             | 0.2697                       | 168              |     |         |                 |
|                            | 1                                            |                                                                  | 3 -129.5                   | -129.5           | 1.48            | 2.658e.08              | 6.543e-08             | 0.4063                       | 168              |     |         |                 |
| < >                        |                                              |                                                                  | 4 -163.4                   | -163.4           | 1.49            | 3.529e-08              | 6.485e-08             | 0.5442                       | 168              |     |         |                 |
| Ountry                     |                                              |                                                                  | 5 -189.3                   | -189.3           | 1.49            | 4.391e-08              | 6.427e-08             | 0.6832                       | 168              |     |         |                 |
| Ovenay                     | •                                            |                                                                  | 6 -199.6                   | -199.6           | 1.49            | 5.246e-00              | 6.37e-00              | 0.8236                       | 160              |     |         |                 |
| - 🔤 P                      |                                              |                                                                  | 7 -204.4                   | -204.4           | 1.49            | 6.094e-08              | 6.314e-08             | 0.9652                       | 168              |     |         |                 |
|                            |                                              |                                                                  | 8 -205.9                   | -205.9           | 1.49            | 6.934e-08              | 6.250e-00             | 1.100                        | 168              |     |         |                 |
|                            |                                              |                                                                  | 9 -209.9                   | -209.9           | 1.49            | 7.766e-08              | 6.202e-08             | 1.252                        | 168              |     |         |                 |
|                            |                                              |                                                                  | 10 -211.3                  | -211.3           | 1.49            | 0.592e-00              | 6.147e-00             | 1.390                        | 168              |     |         |                 |
|                            |                                              | _                                                                | 11 -211.4                  | -211.4           | 1.49            | 9.409e-08              | 6.093e-08             | 1.544                        | 168              |     |         |                 |
|                            |                                              |                                                                  | 12 -202                    | -202             | 1.49            | 1.022e-07              | 6.039e-00             | 1.632                        | 168              |     |         |                 |
|                            |                                              | _                                                                | 13 -172.2                  | -172.2           | 1.49            | 1.102e-07              | 5.985e-08             | 1.842                        | 168              |     |         |                 |
|                            |                                              |                                                                  | 14 -123.6                  | -123.6           | 1.49            | 1.182e-07              | 5.9326-00             | 1.992                        | 168              |     |         |                 |
|                            |                                              | _                                                                | 15 -60.5                   | -60.5            | 1.49            | 1.261e-07              | 5.879e-08             | 2.145                        | 168              |     |         |                 |
|                            |                                              |                                                                  | 16 -31.66                  | -31.66           | 1.49            | 1.3396-07              | 5.827e-08             | 2.290                        | 168              |     |         |                 |
|                            |                                              |                                                                  | 17 -19.43                  | -19.43           | 1.49            | 1.417e-07              | 5.776e-08             | 2.453                        | 168              |     |         |                 |
|                            |                                              | _                                                                | 18 -14.74                  | -14.74           | 1.49            | 1.493e-07              | 5.724e-08             | 2.609                        | 168              |     |         |                 |
|                            |                                              |                                                                  | 19 -14.2                   | -14.2            | 1.49            | 1.57e-07               | 5.674e-08             | 2.766                        | 168              |     |         |                 |
|                            |                                              | _                                                                | 20 -13.52                  | -13.52           | 1.49            | 1.645e-07              | 5.623e-08             | 2.925                        | 168              |     |         |                 |
|                            |                                              |                                                                  | 21 -13.43                  | -13.43           | 1.49            | 1.72e-07               | 5.573e-08             | 3.006                        | 168              |     |         |                 |
|                            | -                                            |                                                                  | 22 -12.73                  | -12.73           | 1.49            | 1.794e-07              | 5.524e-08             | 3.248                        | 168              |     |         | ~               |
| Search the web and Windows |                                              |                                                                  |                            | 0 8 🤇            |                 | Ai PS                  | 🗞 🖻 🦉                 | 1 🗈 💿                        | <u>) - () - </u> | ₽ 🗆 | ESP 1/2 | 14 PM<br>2/2016 |